# Liquidación Masiva

# Sección Funcional

Ësta opción nos permite liquidar "pagar" las cuentas de los contratistas que ya han pasado por las diferentes etapas de verificación y aprobación.

Para ingresar a la opción ubicamos la funcionalidad en el menú de navegación y damos click en la misma.

El sistema nos abrirá un panel con las cuentas que han pasado satisfactoriamente por el flujo y que están listas para liquidar:

| C) LIQUEDAR SOLICITUDES |         |                  |                 |                 |            |            |                  |            |                 |                  |
|-------------------------|---------|------------------|-----------------|-----------------|------------|------------|------------------|------------|-----------------|------------------|
| Céc                     | tula    | Centro de Costos | Supervisor      |                 |            |            |                  |            |                 |                  |
|                         | Proceso | Cédula           | Nombre completo | Valor solicitud | Contrato   | Compromiso | Centro de Costos | Supervisor | Detaile Proceso | Detaile Revisado |
| 2                       | 3402    | 2123456          | GOMEZ GOMEZ     | \$1.000.000,00  | CONTR 4568 | 4568       | ADMINISTRACIO    | ADMIN      | 9               | NO               |
|                         | 3448    | 333333           | QUINTERO QUIN   | \$6.200.000,00  | 2122021    | 2408       | SECRETARÍA GE    | ADMIN      | 9               | NO               |
|                         | 3457    | 777777           | LOPEZ LOPEZ F   | \$2,000,000,00  | 3011       | 2402       | SECRETARIA GE    | ADMIN      | 9               | NO               |
|                         | 3537    | 25252525         | CANO CANO DIA   | \$4.000.000,00  | 3101       | 2451       | RECTORIA         | ADMIN      | <b>9</b>        | NO               |
| 2                       | 3542    | 85858585         | RUIZ RUIZ RUBI  | \$6.500.000,00  | 1602       | 2459       | RECTORIA         | ADMIN      | <b>\$</b>       | NO               |
| ۳                       | 3560    | 98969896         | ALZATE ALZATE   | \$3.700.000,00  | 2587       | 2463       | RECTORIA         | ADMIN      | <b>\$</b>       | NO               |
| ۳                       | 3574    | 98969896         | ALZATE ALZATE   | \$2.000.000,00  | 8521       | 2461       | SECRETARÍA GE    | ADMIN      | <b>\$</b>       | NO               |
| ۳                       | 3578    | 98969896         | ALZATE ALZATE   | \$500.000,00    | 8521       | 2461       | SECRETARÍA GE    | ADMIN      | <b>9</b>        | NO               |
|                         | 3611    | 98969898         | ALZATE ALZATE   | \$3.000.000,00  | 1954       | 2466       | RECTORIA         | ADMIN      | <b>9</b>        | NO               |
| ٢                       | 3613    | 96969696         | ALZATE ALZATE   | \$2,500,000,00  | 1954       | 2466       | RECTORIA         | ADMIN      | 2               | NO               |
|                         | 3625    | 96969696         | ALZATE ALZATE   | \$4.000.000,00  | 7683       | 2471       | CONSEJO ACAD     | ADMIN      | 1               | si               |
| ٢                       | 3626    | 98969898         | ALZATE ALZATE   | \$4.000.000,00  | 7683       | 2471       | CONSEJO ACAD     | ADMIN      | 1               | si               |
|                         | 3639    | 4123456          | RUIZ VELEZ MA   | \$5.000.000,00  | cont2303   | 2473       | CONSEJO SUPE     | ADMIN      | 1               | si               |

Para ver el detalle de la cuenta que vamos a pagar damos click en la columna "Detalle Proceso"

| evisar Solicitud de pago 🖉 Adjuntos 🛛 Detalle 🖓 | Contable                        |
|-------------------------------------------------|---------------------------------|
| os Generales                                    |                                 |
| mbre:                                           | Contrato:                       |
| JIZ VELEZ MARINA                                | cont2303                        |
| IT:                                             | Fecha Inicio Contrato:          |
| 123456                                          |                                 |
|                                                 | Fecha Fin Contrato:             |
|                                                 | 30/04/22                        |
|                                                 | Fecha Solicitud:                |
|                                                 | 23/03/22                        |
| nformación Solicitud de Pago                    |                                 |
| Fecha Inicio:                                   | Fecha de pago Seguridad Social: |
| 01/12/21                                        | 02/12/21                        |
| Fecha Fin:                                      | Aporte Salud:                   |
| 31/12/21                                        | \$250.000,00                    |
| IBC:                                            | Aporte Pensión:                 |
| \$2.000.000,00                                  | \$320.000,00                    |
| Valor Cobrado:                                  | Aporte ARL:                     |
| \$5.000.000,00                                  | \$10.440,00                     |
| Observaciones:                                  |                                 |

Last update: 2022/08/16 ada:sicoferp:bpp:pagocontratistas:maestros:ui05 http://wiki.adacsc.co/doku.php?id=ada:sicoferp:bpp:pagocontratistas:maestros:ui05 19:27

| Revisar Solicitud de pago 🔗 Adjuntos Detalle Contable |            |   |         |  |
|-------------------------------------------------------|------------|---|---------|--|
| Archivos Adjuntos del Proceso                         |            |   |         |  |
| Archivos Adjuntos                                     |            |   |         |  |
| Archivo                                               | Fecha      | - | Usuario |  |
| Reclasificación de Activos.pdf                        | 23/03/2022 |   | 4123456 |  |
|                                                       |            |   |         |  |
|                                                       |            |   |         |  |
|                                                       |            |   |         |  |

| detalle Contable       Código Plantilla:     Descripción Plantilla:       1     Honorarios área administrativa       Cuentas Contables     Tipo Centro Costos     Cuenta Débito     Cuenta Crédito     Nombre Cuenta Débito       TODOS     51080601     Honorarios CPS     24010106     Presente vigencia                                                                                                    |                                  | G Hajamos Contas           | ec.                  |                        |                                            |
|----------------------------------------------------------------------------------------------------|----------------------------------|----------------------------|----------------------|------------------------|--------------------------------------------|
| Código Plantilla:     Descripción Plantilla:       1     Honorarios área administrativa       Cuentas Contables     Nombre Cuenta Débito     Cuenta Crédito     Nombre Cuenta Crédito       TODOS     51080601     Honorarios CPS     24010106     Presente vigencia                                                                                                    | talle Contable                   |                            |                      |                        |                                            |
| Image: Instruction of the state of the state of the s | ódigo Plantilla:                 |                            | Descripcio           | ón Plantilla:          |                                            |
| Cuentas Contables           Tipo Centro Costos         Cuenta Débito         Nombre Cuenta Débito         Cuenta Crédito         Nombre Cuenta Crédito           TODOS         51080601         Honorarios CPS         24010106         Presente vigencia                                                                                                    |                                  |                            | Honorari             | os área administrativa |                                            |
| Tipo Centro Costos         Cuenta Débito         Nombre Cuenta Débito         Cuenta Crédito         Nombre Cuenta Crédito           TODOS         51080601         Honorarios CPS         24010106         Presente vigencia                                                                                                    | Cuentas Contables                |                            |                      |                        |                                            |
| TODOS 51080601 Honorarios CPS 24010106 Presente vigencia                                                                                                    | Tipo Centro Costos               | Cuenta Débito              | Nombre Cuenta Débito | Cuenta Crédito         | Nombre Cuenta Crédito                      |
|                                                                                                    | TODOS                            | 51080601                   | Honorarios CPS       | 24010106               | Presente vigencia                          |
|                                                                                                    |                                  |                            |                      |                        | Nombre Cuenta Crédito<br>Presente vigencia |
|                                                                                                    |                                  |                            |                      |                        |                                            |
|                                                                                                    |                                  |                            |                      |                        |                                            |
|                                                                                                    |                                  |                            |                      |                        |                                            |
|                                                                                                    |                                  |                            |                      |                        |                                            |
|                                                                                                    |                                  |                            |                      |                        |                                            |
| Cuentas Retenciones/CCostos                                                                                                    | Cuentas Retencione               | s/CCostos                  |                      |                        |                                            |
| Cuentas Retenciones/CCostos Código Cuenta % Deducciones Tercero Aplica Contratistas                                                                                                    | Cuentas Retencione Código Cuenta | s/CCostos<br>Nombre Cuenta | % Deducciones        | Tercero                | Aplica Contratistas                        |

Para marcar la cuenta como revisada damos click en el botón Revisado: ësta acción es sólo informativa y una vez marcada no se puede deshacer

| 'ipo Centro Costos  | Cuenta Débito | Nombre Cuenta Débito                                        | Cuenta Crédito                         | Nombre Cuenta Crédito |
|---------------------|---------------|-------------------------------------------------------------|----------------------------------------|-----------------------|
|                     |               | Confirmación                                                |                                        |                       |
| Cuentas Retenciones | /CCostos      | Está seguro que desea<br>como revisado? ésta ao<br>reversar | marcar el proceso<br>cción no se podrá | Anira Contratetan     |
| Jodigo Cuenta       | Nombre Cuenta | Sí Sí                                                       | No                                     | Aprica Contratistas   |
|                     |               |                                                             |                                        |                       |

Si queremos cancelar un proceso lo seleccionamos y damos click en el botó eliminar de la barra de herramientas, el sistema confirmará la acción y en caso de querer continuar el sistema abrirá una ventana emergente para relizar el proceso de cancelación, indicamos la descripción del motivo y damos click en guardar, el proceso retornará a la bandeja del supervisor con la respectiva anotación.

Liquidación Masiva

×

2023/12/23 12:15

| Liquidación Mas | iva 🗵           |                                          |         |
|-----------------|-----------------|------------------------------------------|---------|
| B 🖉 🔊 I         | 8 8             | Plan De Pagos                            | ×       |
| LIQUIDAR SO     | DLICITUDES      |                                          | _       |
| Cédula          | Centro de Costo |                                          |         |
| Proceso         | Cédula          | Motivo de la eliminación:                | Pro     |
| 3358            | 81818181        | ◎ 【▲· A*   B X U   ■ 書 書   注 注   @ ▲· 型· |         |
| 3364            | 43837356        | se elimina porque no se validó           |         |
| 3366            | 81818181        |                                          |         |
| 3371            | 4123456         |                                          |         |
| 3374            | 44444           |                                          |         |
| 3379            | 444444          |                                          |         |
| 3381            | 81818181        |                                          |         |
| 3402            | 2123456         |                                          |         |
| 3448            | 333333          |                                          |         |
| 3457            | 777777          |                                          |         |
| 3537            | 25252525        |                                          | Aceptar |
| 3542            | 85858585        |                                          |         |
| 3560            | 05050505        |                                          |         |

# Sección Técnica

## Modelo de datos

La lista inicial carga PAGOS\_CONTRATISTA en estado 4. Al marcar el proceso y dar guardar se genera integración con súper tabla

## Parámetros ui

N/A

## Parámetros de base de datos

Administracion.parametros.nombre = ID\_RUTA\_SOLICITUD\_CONTRATISTA: indica la ruta en la que queda un proceso en caso de ser cancelado.

#### ←Volver atrás

From: http://wiki.adacsc.co/ - Wiki

Permanent link: http://wiki.adacsc.co/doku.php?id=ada:sicoferp:bpp:pagocontratistas:maestros:ui05

Last update: 2022/08/16 19:27